# MySQL Installation Walkthrough

Following these instructions will install MySQL and related administration tools.

- Right click on the MySQL installation program and choose Run as Administrator.
- Leave the default selection of "Developer Default" on this screen and click Next.

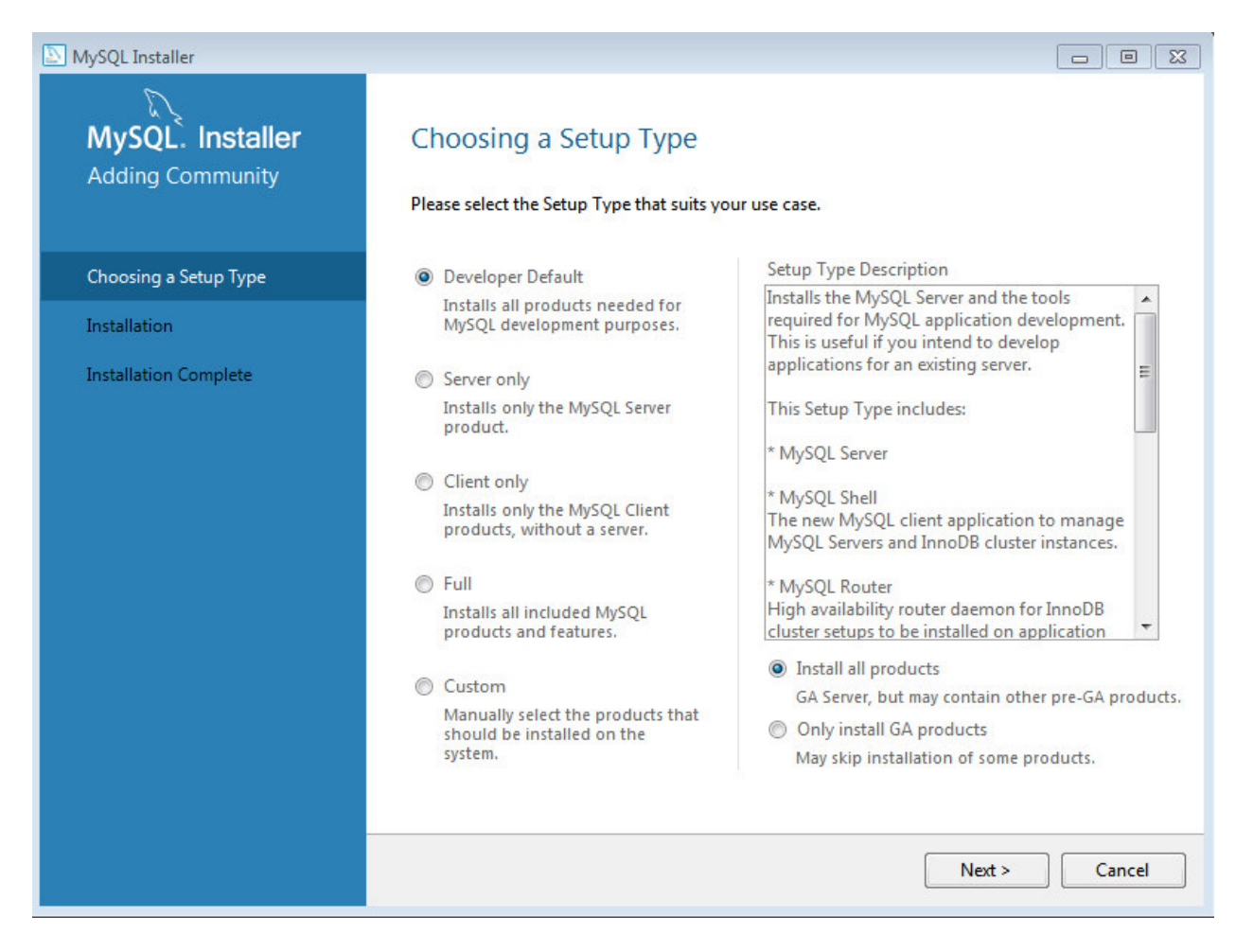

## On this screen click Execute

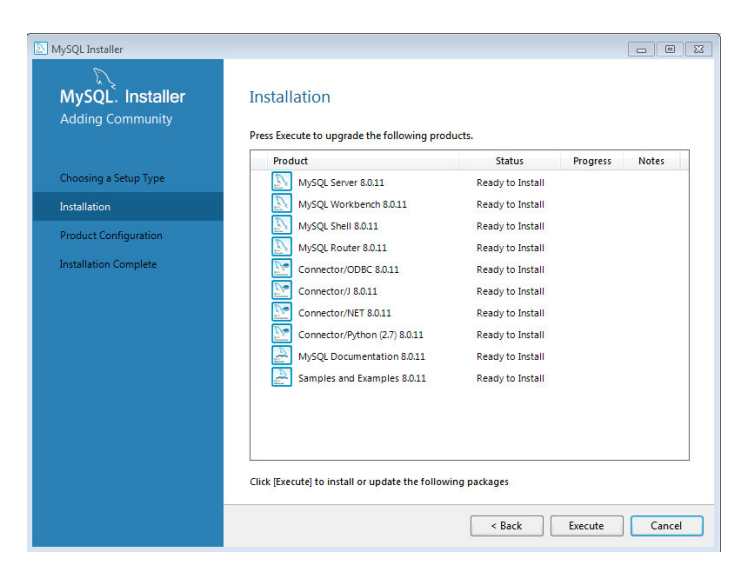

• Likewise, accept the defaults here and click Next

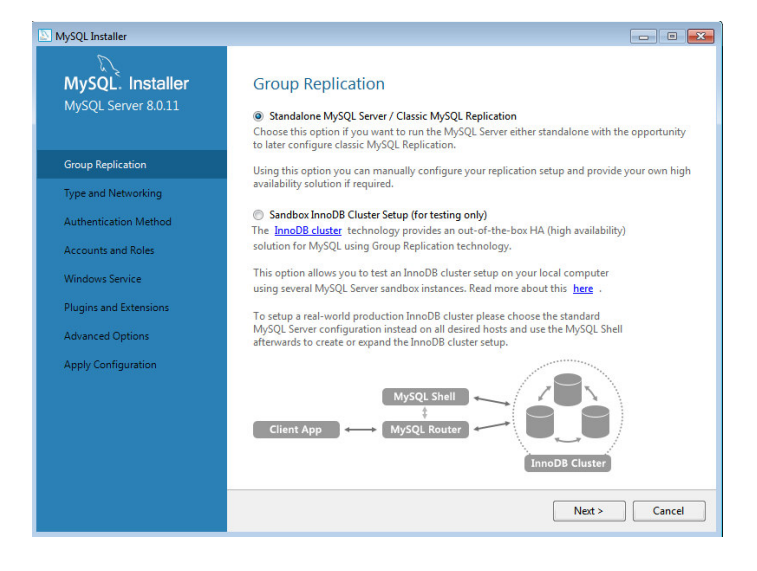

#### • Same with this screen

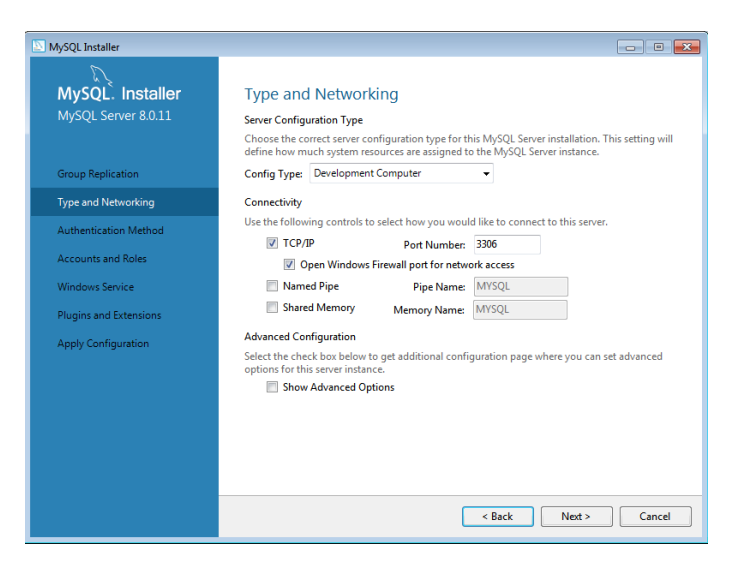

• Choose "Use Legacy..." on this screen and then click Next

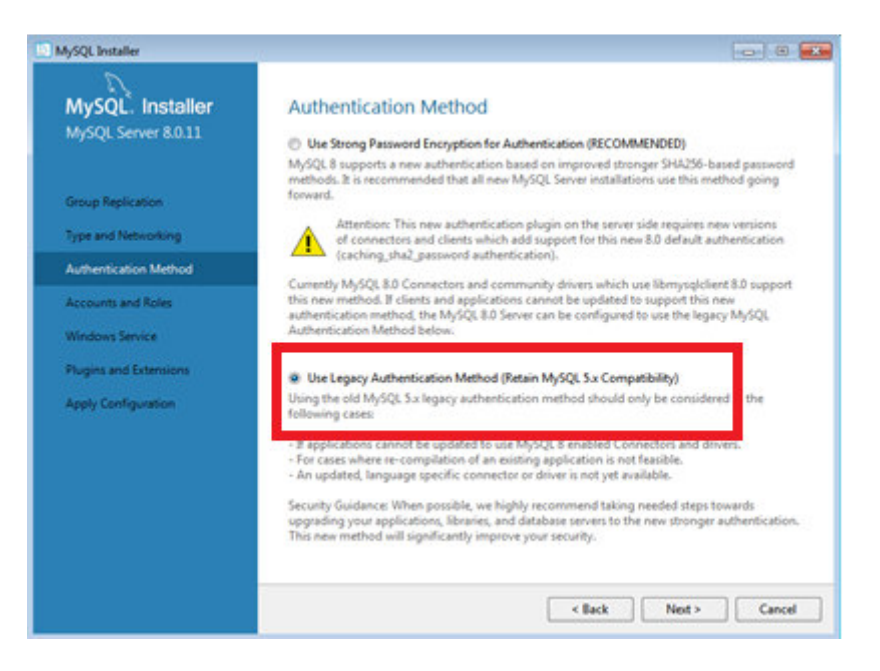

- Here is where we have the most to enter. Provide empower1% for the root account password.
- Then click the Add User button.
- Enter empower as the username and empower1% as the password there too. Afterwards click OK in the dialog and then Next on the main screen.

| MySQL Installer                                                   |                                                                                             |                                      | [                            |                                 |
|-------------------------------------------------------------------|---------------------------------------------------------------------------------------------|--------------------------------------|------------------------------|---------------------------------|
| MySQL. Installer<br>MySQL Server 8.0.11                           | Accounts and Ro<br>Root Account Password<br>Enter the password for the p<br>place.          | les<br>root account. Please remember | to store this password in    | a secure                        |
| Group Replication<br>Type and Networking<br>Authentication Method | MySQL Root Password:<br>Repeat Password:                                                    | •••••• • Password strength: Weak     |                              |                                 |
| Accounts and I MySQL User De<br>Windows Servi<br>Plugins and Ex   | etails<br>y the username, password,<br>Username empower<br>Host <all (%)="" hosts=""></all> | and database role.                   | is. Assign a role to the use | er that                         |
| Cor                                                               | Role DB Admin<br>Authentication  MySQL<br>Password  Firm Password  Password St              | ▼ F                                  | tole                         | Add User<br>Edit User<br>Delete |
|                                                                   |                                                                                             | OK Cancel                            | ik Next >                    | Cancel                          |

• Accept the defaults and click Next here

| MySQL Installer                                                   |                                                                                                    |  |
|-------------------------------------------------------------------|----------------------------------------------------------------------------------------------------|--|
| MySQL. Installer<br>MySQL Server 8.0.11                           | Windows Service Image: Configure MySQL Server as a Windows Service                                                                                                    |  |
| Group Replication<br>Type and Networking<br>Authentication Method | Windows Service Details           Please specify a Windows Service name to be used for this MySQL Server instance. A unique name is required for each instance.           Windows Service Name:         MySQL80           Image: Service Name:         MySQL80           Image: Service Name:         MySQL80 |  |
| Accounts and Roles<br>Windows Service                             | Run Windows Service as<br>The MySQL Server needs to run under a given user account. Based on the security                                                                                                    |  |
| Plugins and Extensions<br>Apply Configuration                     | requirements of your system you need to pick one of the options below.  Standard System Account Recommended for most scenarios.  Custom User                                                                                                    |  |
|                                                                   | An existing user account can be selected for advanced scenarios.                                                                                                    |  |
|                                                                   |                                                                                                    |  |
|                                                                   | < Back Next > Cancel                                                                                                    |  |

• Leave the checkbox unchecked here and just click Next.

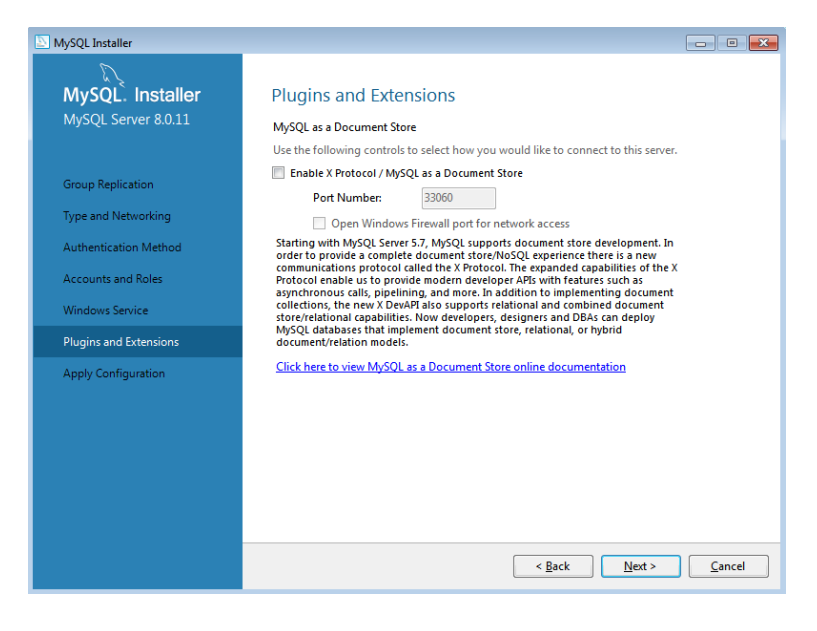

## Click Execute here

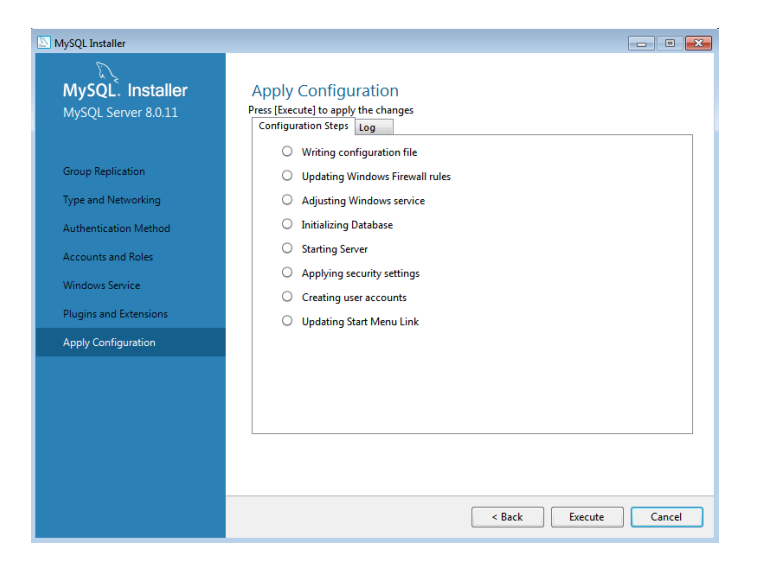

# • ...and then Next here

| MySQL Installer                      |                                                            | - • 💌                                         |
|--------------------------------------|------------------------------------------------------------|-----------------------------------------------|
| MySQL. Installer<br>Adding Community | Product Configuration                                      | ard for each of the following products.       |
| Choosing a Setup Type                | You can cancel at any point if you wish to le<br>products. | eave this wizard without configuring all the  |
| Installation                         | Product                                                    | Status                                        |
| Product Configuration                | MySQL Server 8.0.11<br>MySQL Router 8.0.11                 | Configuration Complete.<br>Ready to Configure |
| Installation Complete                |                                                            |                                               |
|                                      | •                                                          |                                               |
|                                      |                                                            | Next > Cancel                                 |

• Leave everything unchecked and click Finish here.

| NySQL Installer                         |                                                                                                    |  |  |
|-----------------------------------------|----------------------------------------------------------------------------------------------------|--|--|
| MySQL. Installer<br>MySQL Router 8.0.11 | MySQL Router Configuration Configure MySQL Router for InnoDB cluster. This wizard can bootstrap the MySQL Router to route traffic between MySQL applications and a                                                                                                    |  |  |
| MySQL Router Configuration              | MySQL InnoDB duster. Applications that connect to the router will be automatically directed to<br>an available R/W or R/O member of the cluster.<br>Please provide a connection to the InnoDB cluster below. In order to register the MySQL Router<br>for monitoring, use the current Read/Write instance of the cluster.<br>Hostname: localhost |  |  |
|                                         | Port: 3310<br>Management User: root                                                                                                    |  |  |
|                                         | MySQL Router requires specification of a base port (between 80 and 65532). This port is used for<br>classic read/write connections. The other ports must come sequentially after the base port. If any<br>port below is indicated as bring unavailable, please change the base port.                                                             |  |  |
|                                         | Read/Write: 6446<br>Read Only: 6447                                                                                                    |  |  |
|                                         | Read/Write: 6448<br>Read Only: 6449                                                                                                    |  |  |
|                                         | Finish Cancel                                                                                                    |  |  |

• Enter empower1% in the password field and click the Check button here before clicking Next to continue.

| MySQL Installer                          |                                                                                                    |  |  |
|------------------------------------------|----------------------------------------------------------------------------------------------------|--|--|
| MySQL. Installer<br>Samples and Examples | Connect To Server                                                                                                    |  |  |
|                                          | Here are the compatible MySQL Srver instances installed in this computer.<br>Please select the ones where the sample schemas and data will be created. |  |  |
| Connect To Server                        | Show MySQL Server instances maybe running in read-only mode                                                                                            |  |  |
| Apply Configuration                      | Server Port Arch Type Status                                                                                                    |  |  |
|                                          | MySQL Server 8.0.11 3306 X64 Stand-alone Server Connection succeeded.                                                                                  |  |  |
|                                          | Now give us the credentials we should use (needs to have root privileges).<br>Click "Check" to make sure they work.                                    |  |  |
|                                          |                                                                                                    |  |  |
|                                          | Check All connections succeeded.                                                                                                    |  |  |
|                                          | ivext > Cancel                                                                                                    |  |  |

• Just click Next here

| MySQL Installer                      |                                                                                                    | - • •                                           |
|--------------------------------------|----------------------------------------------------------------------------------------------------|-------------------------------------------------|
| MySQL. Installer<br>Adding Community | Product Configuration<br>We'll now walk through a configuration wizard for each of the following products. |                                                 |
| Choosing a Setup Type                | You can cancel at any point if you wish to<br>products.                                                    | leave this wizard without configuring all the   |
| Installation                         | Product                                                                                                    | Status                                          |
| Product Configuration                | MySQL Server 8.0.11<br>MySQL Router 8.0.11                                                                 | Configuration Complete.                         |
| Installation Complete                | MySQL Router au.11<br>Samples and Examples 8.0.11                                                          | Initia Comfiguration<br>Configuration Complete. |
|                                      | 4                                                                                                    | III •                                           |
|                                      |                                                                                                    | Next > Cancel                                   |
|                                      |                                                                                                    |                                                 |

• Uncheck the 2 checkboxes here and click Finish.

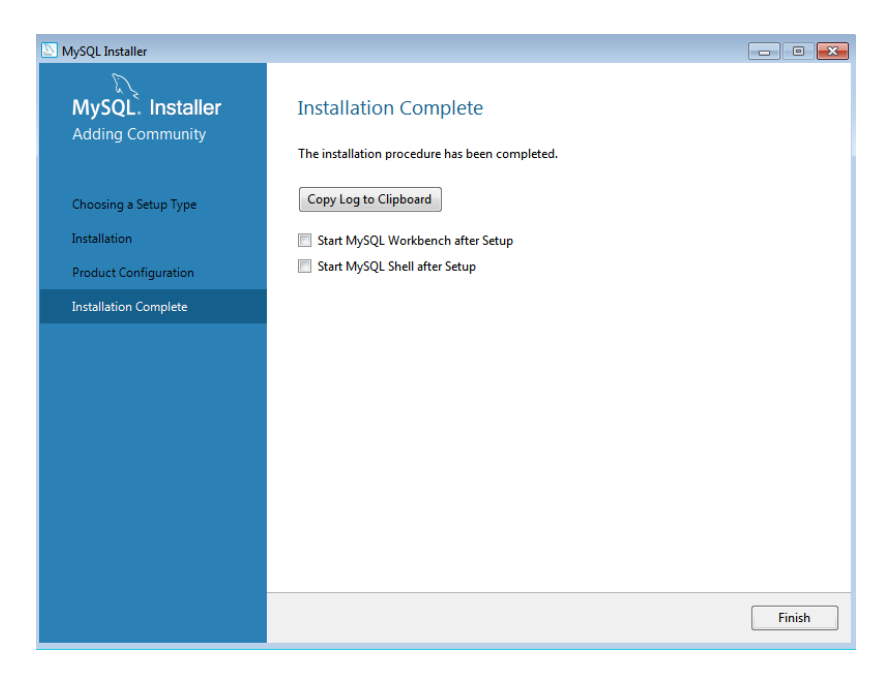

• You have now successfully installed a local MySQL database service, test databases and MySQL Workbench to interact with the database. Search for MySQL Workbench and you'll find the primary application to launch.